# LAB SESSION 4 ACCESS CONTROL SESSION INFORMATION STEALING

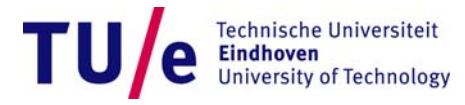

### Lab Session 4 Exercises

#### WebGoat:

- Access Control Flaws
  - Stage 3: Bypass Data Layer Access Control

#### When finished with that can try: `take over image ownership'

- Close WebGoat, reconnect to network
- Download lab4-sheldon.bmp from the materials page
- Claim `ownership' of this picture
  - Find out how and by whom the image is claimed.
  - Change the claim to `ownership' by you.
  - Get a colleague to validate the claim.
- If you don't know how to proceed (hints):
  - 1. Get additional images (lab4-hints-\*.bmp) from the materials directory
  - 2. Get the file lab4-hints.pdf from the materials page
    - Contains increasingly detailed hints to get you going

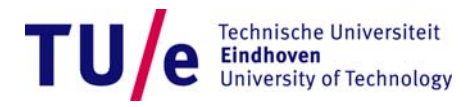

# **Access Control - Exercise**

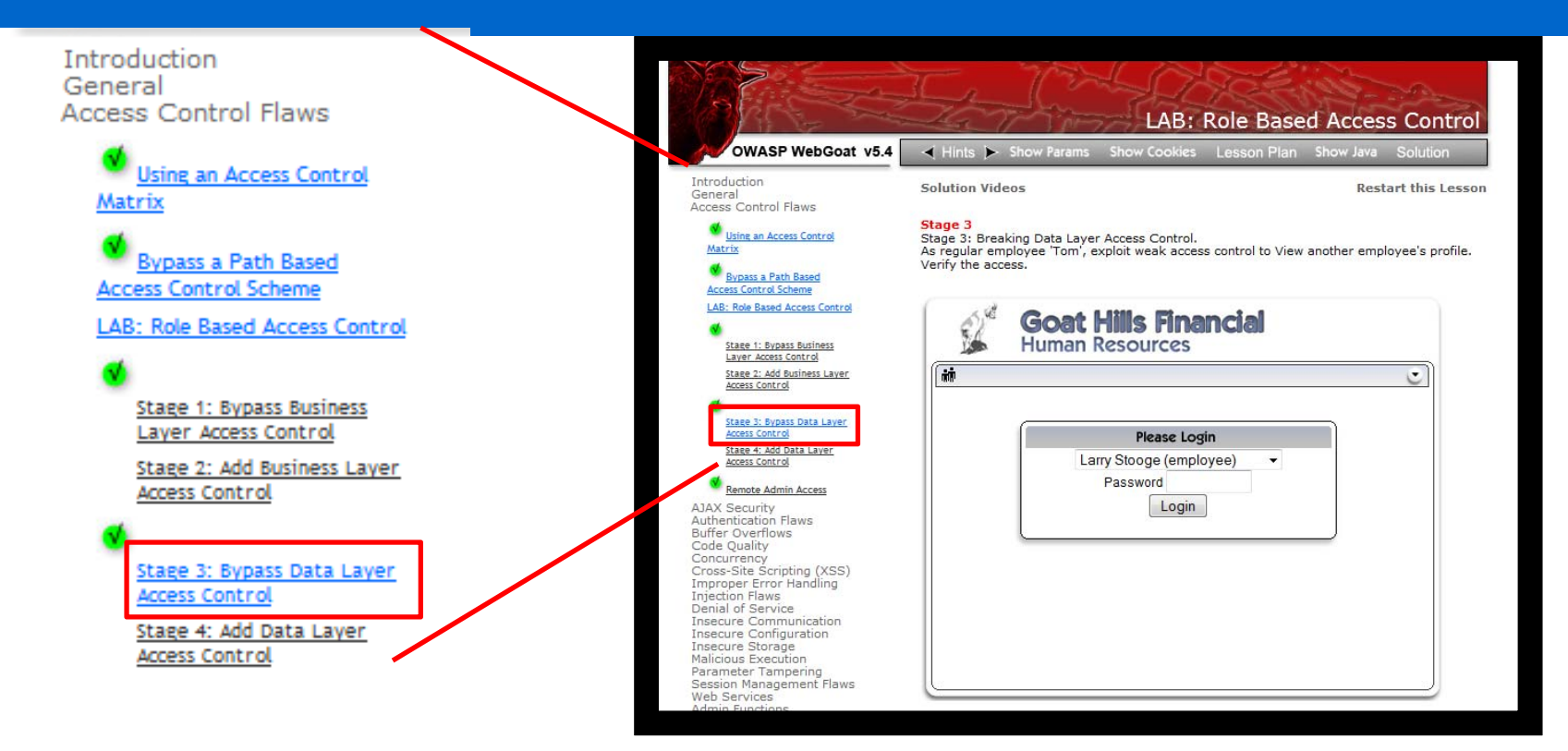

- Goal: Bypass access control
- Exercise:
  - Go to Access Control Flaws → Stage 3: Bypass Data Layer Access Control
  - You are the employee Tom Cat (your password is still tom)
  - Access the profile of another user by modifying the HTTP request

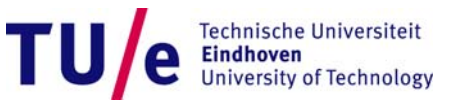

# **Access Control - Solution (1)**

- Login as Tom Cat with password tom
- Once the login is successful you can press ViewProfile
- This command shows Tom's data.

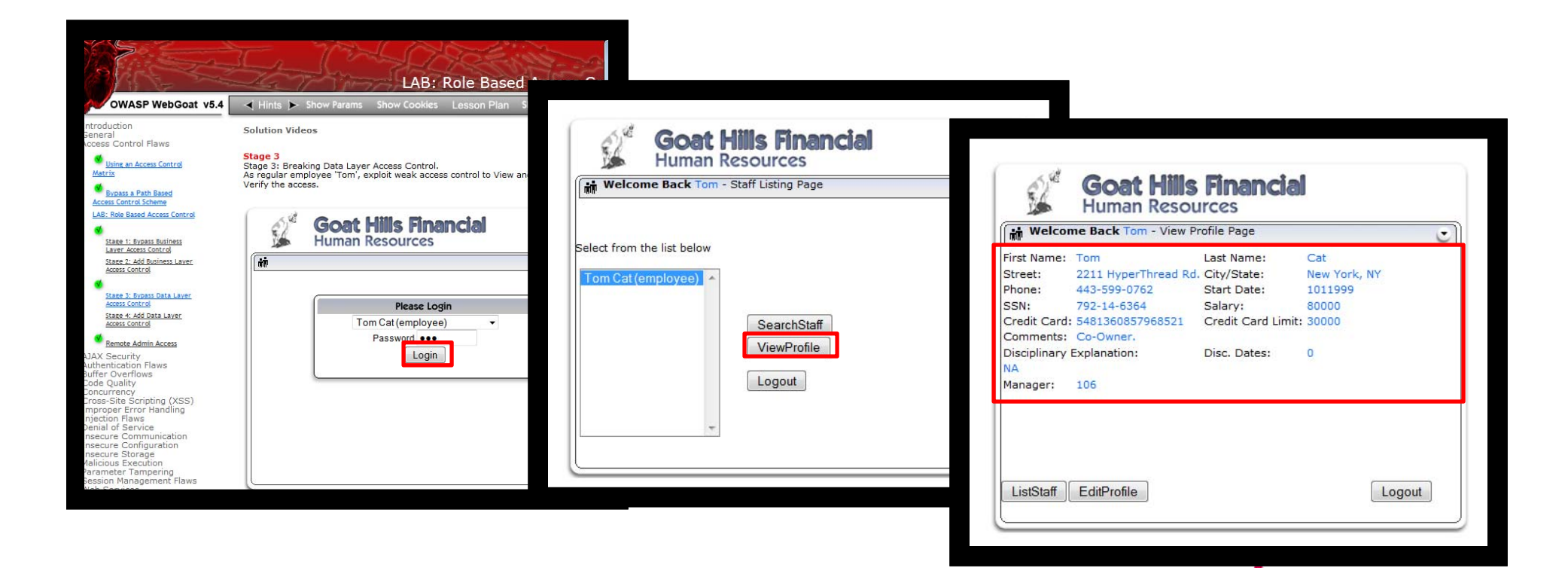

## **Access Control - Solution (2)**

- Start tampering before pressing ViewProfile
- Change the parameter employee\_id from 105 to 101
- In this way you will not visualize Tom's profile, but Larry's

|                                                                 |                                                                                                    | Tamper Popup        |                     |                     |                  |              |                    |                |                   |       |
|-----------------------------------------------------------------|----------------------------------------------------------------------------------------------------|---------------------|---------------------|---------------------|------------------|--------------|--------------------|----------------|-------------------|-------|
| OWASP WebGoat, v5.4                                             | Hints > Show Params Show Cookies Lesson Plan                                                                                        | Request Header Name | Request Header V    | Post Parameter Name | Post Parameter V |              |                    |                |                   |       |
| Introduction                                                    |                                                                                                    | Host                | localhost:8080      | employee_id         | 101              |              |                    |                |                   |       |
| General<br>Access Control Flaws                                 | Solution Videos                                                                                                    | User-Agent          | Mozilla/5.0 (Windo  | action              | ViewProfile      |              |                    |                |                   |       |
| Using an Access Control                                         | Stage 4<br>Stage 4: Add Data Layer Access Control.                                                                                  | Accept              | text/html,applicati |                     |                  |              |                    |                |                   |       |
| Matrix<br>Durana Dath David                                     | THIS LESSON ONLY WORKS WITH THE DEVELOPER VERSIO                                                                                    | Accept-Language     | en-us,en;q=0.5      |                     |                  |              |                    |                |                   |       |
| Access Control Scheme                                           | Implement a fix to deny unauthorized access to this data. Once<br>stage 3, and verify that access to other employee's profiles is d | Accept-Encoding     | gzip, deflate       |                     |                  | 1. 18        | 0                  |                | 1-1               |       |
| CAB: Note Based Access Control                                  |                                                                                                    | Connection          | keep-alive          |                     |                  | 62           | Goat Hi            | lis Financ     | 1 <b>a</b>        |       |
| Stage 1: Bypass Business<br>Layer Access Control                | 6 Goat Hills Financial                                                                                                    | Referer             | http://localhost:80 |                     |                  | 1 second     | Human Res          | sources        |                   |       |
| Stage 2: Add Business Layer<br>Access Control                   | Human Resources                                                                                                    | Cookie              | JSESSIONID=912C     |                     |                  | ( + Welco    | me Back Tom - Vie  | w Profile Page |                   |       |
| Stage 3: Bypass Data Layer                                      | Welcome Back Tom - Staff Listing Page                                                                                               | Authorization       | Basic Z3VIc3Q6Z3V   |                     |                  |              | The buck form the  | swirtenie ruge |                   | Ŭ     |
| Access Control<br>Stage 4: Add Data Laver                       |                                                                                                    |                     |                     |                     |                  | First Name:  | Larry              | Last Name:     | Stooge            |       |
| Access Control                                                  | Select from the list below                                                                                                    |                     |                     |                     |                  | Street:      | 9175 Guilford Rd   | City/State:    | New York, NY      |       |
| AJAX Security                                                   | Tom Cat (employee)                                                                                                    |                     |                     |                     |                  | Phone:       | 443-689-0192       | Start Date:    | 1012000           |       |
| Buffer Overflows<br>Code Quality                                |                                                                                                    |                     |                     |                     |                  | SSN:         | 386-09-5451        | Salary:        | 55000<br>it. 5000 |       |
| Concurrency<br>Cross-Site Scripting (XSS)                       | SearchStaff                                                                                                    |                     |                     |                     |                  | Comments:    | Does not work we   | I with others  | nc. 5000          |       |
| Improper Error Handling<br>Injection Flaws<br>Denial of Service | ViewProfile                                                                                                    |                     |                     |                     |                  | Disciplinary | Explanation:       | Disc. Dates:   | 10106             |       |
| Insecure Communication<br>Insecure Configuration                | Logout                                                                                                    |                     |                     |                     |                  | Constantly   | harassing coworker | S              |                   |       |
| Insecure Storage<br>Malicious Execution                         |                                                                                                    |                     |                     |                     | ок               | Manager:     | 102                |                |                   |       |
| Session Management Flaws<br>Web Services                        | -                                                                                                    |                     |                     |                     |                  |              |                    |                |                   |       |
| Admin Functions<br>Challenge                                    |                                                                                                    | ]                   |                     |                     |                  |              |                    |                |                   |       |
|                                                                 | <b>~</b>                                                                                                    |                     |                     |                     |                  |              |                    |                |                   |       |
|                                                                 |                                                                                                    |                     |                     |                     |                  |              |                    |                |                   |       |
|                                                                 |                                                                                                    |                     |                     |                     |                  |              |                    |                |                   |       |
|                                                                 |                                                                                                    |                     |                     |                     |                  | ListStaff    | EditProfile        |                |                   | ogout |
|                                                                 |                                                                                                    |                     |                     |                     |                  |              |                    |                |                   |       |
|                                                                 |                                                                                                    |                     |                     |                     |                  |              |                    |                |                   | )     |
|                                                                 |                                                                                                    |                     |                     |                     |                  |              |                    |                |                   |       |

### **Access Control - Lesson learned**

- The web server retrieves data only according to the employee\_id
  - no double check on the username and password takes place
- In this way malicious user of the system (that have authorized access only to a limited set of resources) can get unauthorized access to other resources (in this case a colleague profile)

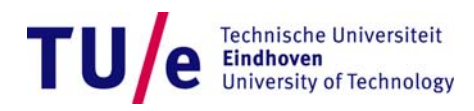